## App 端如何执行采购订单(文档)

发送采购订单后,若采购订单审批流程有"执行"步骤,则单据变成"采购订单待执行"状态。

用户登录互海通 App 端, 默认首页工作台界面, 依次点击"审批-采购管理-执行采购订单" 进入待处理任务界面, 点击目标单据任意位置进入采购订单详情。在详情界面, 点击可查看 /编辑附加费用、修改采购信息, 当确认供应商已经供货, 点击"完成执行", 根据需要填写 附加费用、说明及备注, 填写签名后, 点击"确定"。

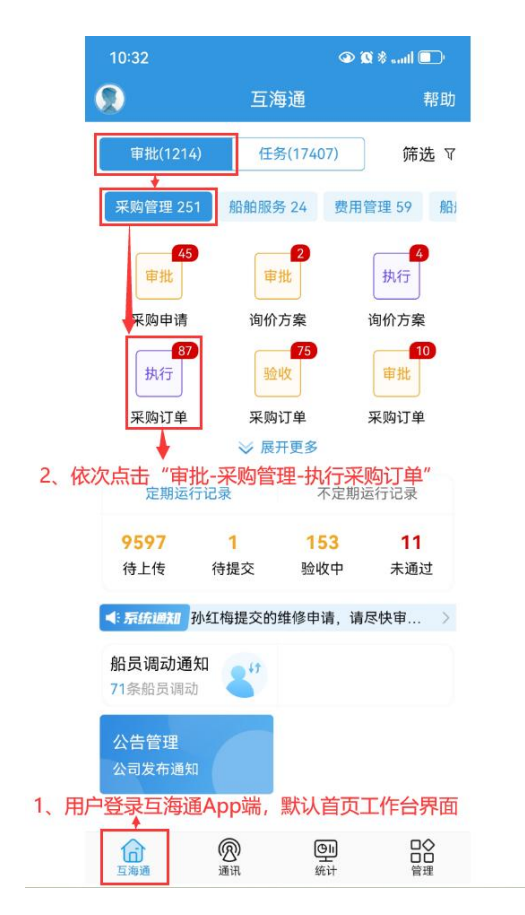

| 10:32                                                                   | 👁 🕱 *ti 🗖               |
|-------------------------------------------------------------------------|-------------------------|
| く返回 待处理f                                                                | E务                      |
| ⑦ 请输入搜索关键字                                                              | 搜索                      |
| 采购订单号: PA-S221127(<br>物料 可通过关键                                          | 25 采购中<br>字搜索目标单据       |
| 船名:互海1号<br>生成日期:2025-04-16                                              |                         |
| 采购订单号: PA-S221201(<br>物料                                                | 02 采购中                  |
| 船名:互海1号<br>生成日期:2025-04-16                                              |                         |
| 采购订单号: OL1-PA-S250<br>物料<br>3、点击目标单据任意位<br>船名: 互海1号<br>生成日期: 2025-04-02 | 040201 采购中<br>置进入采购订单详情 |
| 采购订单号: OL1-PA-S250<br>物料                                                | 040202 采购中              |
| 船名:互海1号<br>生成日期:2025-04-02                                              |                         |
| 采购订单号: OL1-PA-S250<br>物料                                                | 040203 采购中              |
| 船名: 互海1号                                                                |                         |

| 10:36                                                                                        |                                                                                                    | 👁 🕱 🕯 antil 💽                                               |
|----------------------------------------------------------------------------------------------|----------------------------------------------------------------------------------------------------|-------------------------------------------------------------|
| く返回                                                                                          | 采购订单详情                                                                                                    | E .                                                         |
| 采购订单号:<br>物料(1项)/互海                                                                          | PA-S22120102<br>1号                                                                                                  | 采购中                                                         |
| 归属公司:上流<br>总价: USD36.(<br>货物价格:36.(<br>附加费用:5.50<br>询价单名称:救<br>供应商名称:救<br>联系信息:丁署<br>计划属性:月质 | 理互海信息科技有限公<br>00(税点6%)4、 点司<br>00<br>00<br>00<br>切料询价单S2301050<br>5州互江船舶科技有限<br>€ (+86)15152479795<br>度采购/生成日期: 20: | 司<br><u>子可查看/编辑附加费用</u><br>查看/编辑附加费用<br>经司<br>5<br>25-04-16 |
| <b>消防扳手(AN</b><br>物料代码33079<br>采购数量:3个<br>单价:12.00*耕<br>交货信息:国内<br>供货备注:无<br>民 物料详情          | SIPINLUG)<br>26/规格: 尺寸: 65A<br>(実际采购: 3个<br>5<br>行加1 5、<br>5方便港 2023-01-01                                          | 修改采购信息 ☑ 总长度: 280mm 点击可修改采购信                                |
| 单据进度                                                                                         |                                                                                                    |                                                             |
| • 💈 🛠                                                                                        | <b>责</b> 创                                                                                                    | 建(来自询价方案)<br>2025-04-16 10:21:17                            |
| о 🧵 со                                                                                       | <b>(</b> )                                                                                                    | 执行                                                          |
| o 🧊 船t                                                                                       | £ (i)                                                                                                    | 验收                                                          |
| 完成执行                                                                                         | 订单取消                                                                                                    | 评论                                                          |

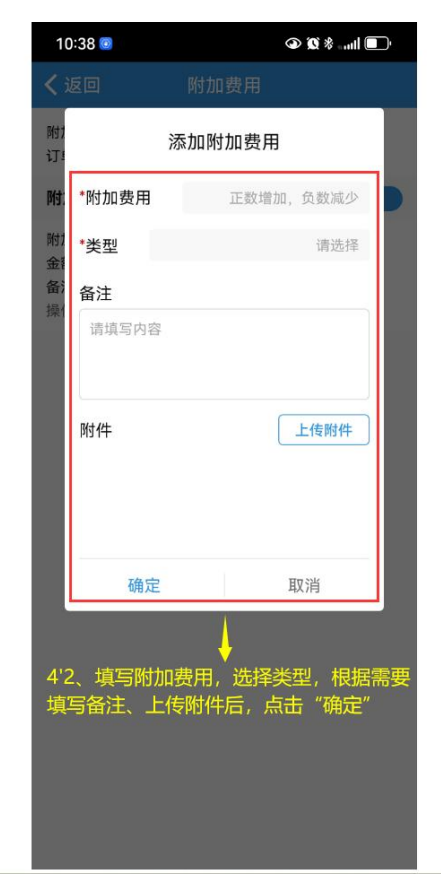

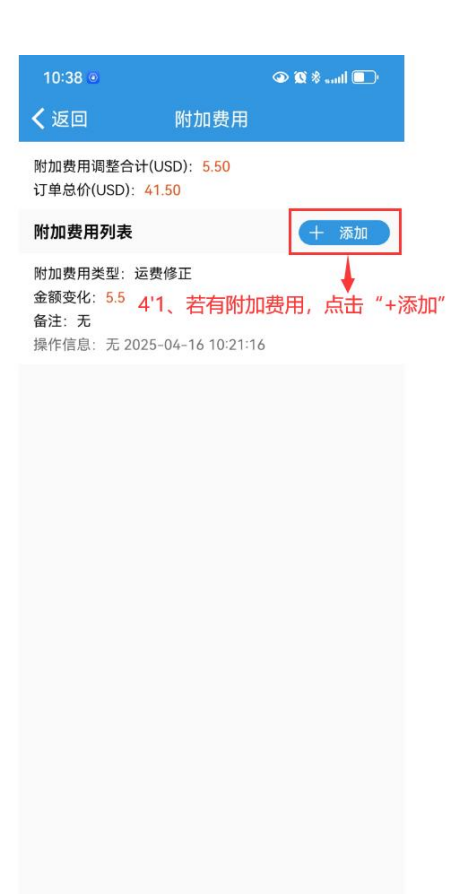

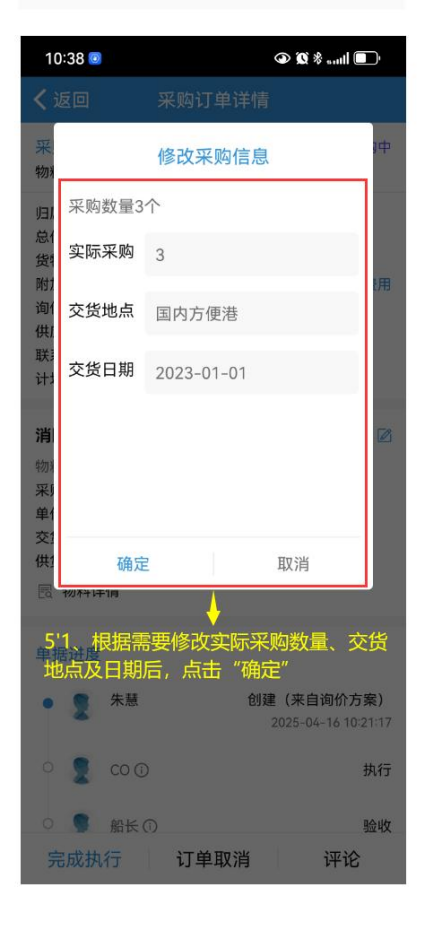

| 10:36                                                            | • 1                                               | S & saul 💽                      | 10:43                    | • Ith. \$ 🕱 •                   |
|------------------------------------------------------------------|---------------------------------------------------|---------------------------------|--------------------------|---------------------------------|
| く返回                                                              | 采购订单详情                                            |                                 | く返回                      | 完成执行                            |
| 采购订单号:<br>物料(1项)/互海                                              | PA-S22120102<br>1号                                | 采购中                             | <b>附加费用</b> (谓<br>增加费用,负 | 青输入订单提交后可能发生的费用,正数为<br>数为减少费用。) |
| 归属公司:上海<br>总价:USD36.(<br>货物价格:36.(                               | 互海信息科技有限公司<br>00(税点6%)<br>00                      |                                 | 0.00<br><br>附加费用说B       | 月                               |
| 附加费用: 5.50<br>询价单名称: 物<br>供应商名称: 扬                               | ) 查看/<br>期询价单S23010501<br>5州互江船舶科技有限公司            | /编辑附加费用                         | 请填写内容                    |                                 |
| 联系信息: 丁春 (+86)15152479795<br>计划属性: 月度采购/生成日期: 2025-04-16         | -16                                               | <b>备注</b><br>请填写内容              |                          |                                 |
| <b>消防扳手(AN</b><br>物料代码33079<br>采购数量:3个,<br>单价:12.00*排<br>充货信息:周は | SIPINLUG) 修<br>6/规格:尺寸:65A,总长度<br>(实际采购:3个<br>行扣1 | 改采购信息 ☑<br>ξ: 280mm             | *签名                      |                                 |
| 供货备注:无<br>民物料详情                                                  |                                                   |                                 |                          |                                 |
| 单据进度                                                             |                                                   |                                 | 7、根据需要填                  | 写附加费用、说明及备注,填写                  |
| • 2 朱慧<br>• 5 co                                                 | ₫ 创建(来<br>2025-<br>①                              | :自询价方案)<br>04-16 10:21:17<br>执行 | 后,点击"确定                  |                                 |
| 角认供应商已                                                           | 这供货,点击"完成                                         | 戈执行" <sup>""""</sup>            |                          |                                 |
| ○ ♥ 船も                                                           | ÷ (i)                                             | 验收                              | 石色                       | ⇔ 取浅                            |

## 下一步:

采购订单执行完毕后,根据审批流程,单据将流转至验收人员工作台进行验收审核操作。